## 再インストール手順

①サッと勤怠withのアンインストールを実施します。
 「サッと勤怠with」のDVDを使用して
 アンインストールをしてください。

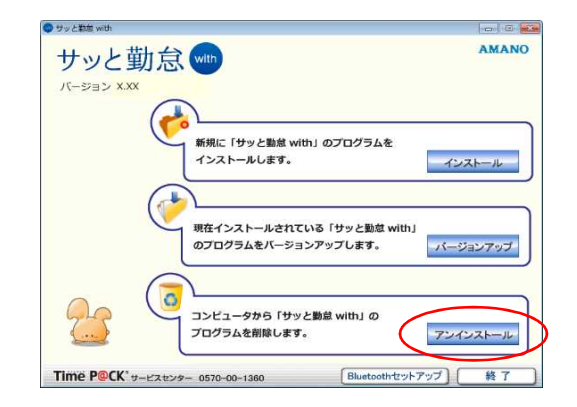

②パソコンのフォルダー表示環境を確認・変更を行います。
 ご利用のOSに従って、フォルダーオプションへ
 進んでください。

 <u>Windows10の場合</u>
 [スタート]メニューから【Windows管理ツール】を
 クリックして、【コントロールパネル】をクリックします。

・<u>Windows8.1/8の場合</u> [スタート]ボタンを右クリック、【コントロール パネル】をクリックします。

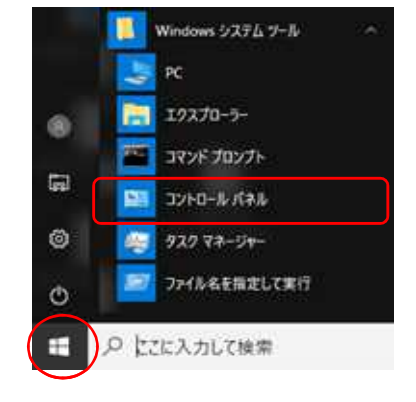

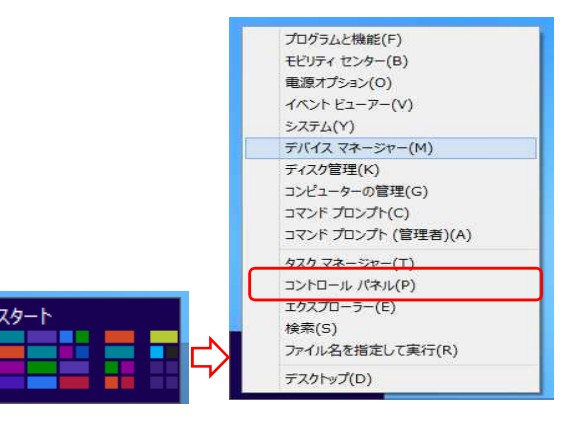

・<u>Windows7の場合</u> [スタート]メニューから【コントロールパネル】を クリックします。

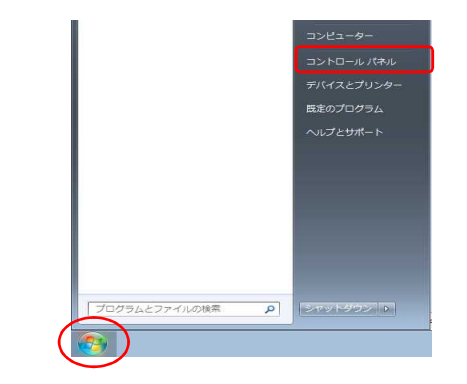

③「コントロールパネル」画面から、【表示方法】を確認します。 ・カテゴリの場合 デスクトップのカスタマイズ 【デスクトップのカスタマイズ】をクリックします。 ・大きいアイコン/小さいアイコンの場合 そのまま次の手順へ進んでください。 ④【フォルダーオプション】(Window10の場合は、 フォルダー オプション 1-シングルクリックまたはダブルクリックの指定 【エクスプローラーのオプション】)をクリックします。 エクスプローラーのオプション 30 シングルクリックまたはダブルクリックの指定 「表示」タブを開き、【詳細設定】から フォルダー オプション × 全般 表示 検索 [ファイルとフォルダーの表示]を フォルダーの表示 このフォルダーに使用している表示方法(詳細表示やアイコンなど) をこの種類のフォルダーすべてに適用することができます。 [隠しファイル、隠しフォルダー、 フォルダーに適用(L) フォルダーをリセット(R) および隠しドライブを表示する]を 詳細設定 3番目のに ファイルおよびフォルダー マタイトルバー(こアイルのパス名を表示する (クラシックテーマのみ) チェックボックスを使用して項目を選択する アドライファキを表示する マライルをつまれなーの表示 選択します。 選択後、「適用」をクリックします。 ファイルとフォルジーの表示 ◎ 隠しファイル・隠しフォルダー、および隠しドライブを表示する ◎ 隠しファイル・隠しフォルダー、または隠しドライブを表示しない ファルダーのとントにフォール、サイズ情報を表示する フルダーのとントにファイル、サイズ情報を表示する フレビューウィンドウでフレビューのハンドラーを表示する リンドレラーマントコカスと本 ファイルとフォルダーの表示 ● 隠しファイル、隠しフォルダー、および隠しドライブを表示する
 ● 隠しファイル、隠しフォルダー、または隠しドライブを表示しない OK キャンセル 適用(A)

⑤ProgramData内のTimeP@CK3フォルダを右クリックで名前変更を選択、

先頭に日付を入力してください。

注意!

TimeP@CK3フォルダを削除しないでください。

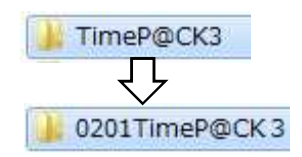

⑥パソコンの再起動を行います。

⑦サッと勤怠withのインストール作業を実施 「サッと勤怠with」のDVDを使用して インストールをしてください。

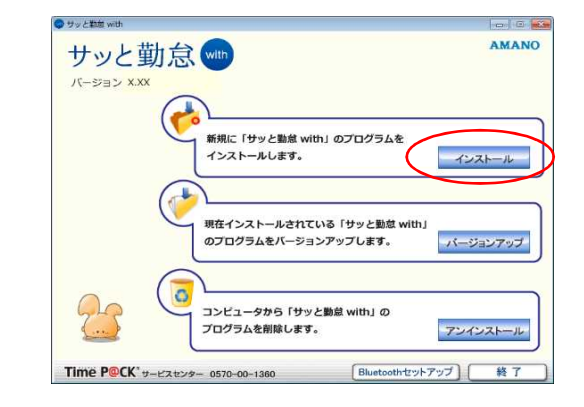